## **RS232 / USB DRIVER INSTALLATION**

## NOTES

- The following procedure will explain how to install the driver needed from the PC, and the creation of the virtual COM port.

- The operating system of the PC must be Windows XP.
- The following screen shots are those of the Italian version of Windows XP.
- Do not disconnect the USB during the installation.
- 1) Save the driver in a folder on the PC.
- 2) Make sure that the RS232/USB converter is correctly installed on the indicator.
- 3) Turn on the indicator.
- 4) Connect the USB connector to a free USB port of the PC.
- 5) The operating system detects automatically the USB, then it asks for the driver to be used: if the request for the driver search on Internet appears, **say no** and go ahead.

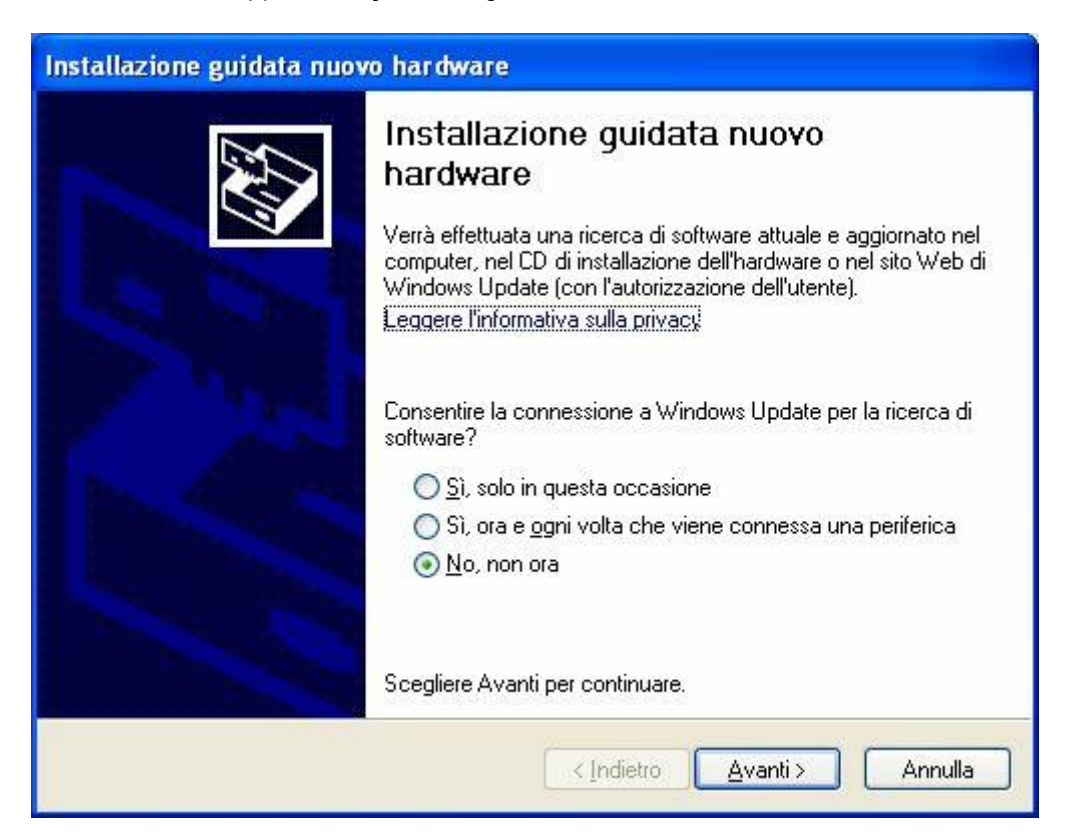

| Installazione guidata nuovo hardware. |                                                                                                    |  |  |  |  |
|---------------------------------------|----------------------------------------------------------------------------------------------------|--|--|--|--|
|                                       | Installazione guidata nuovo hardware                                                                        |  |  |  |  |
|                                       | Questa procedura guidata consente di installare il software per:<br>FT232R USB UART                         |  |  |  |  |
|                                       | Se la periferica è dotata di un CD o un disco<br>floppy di installazione, inserirlo nell'apposita<br>unità. |  |  |  |  |
|                                       | Scegliere una delle seguenti opzioni:                                                                       |  |  |  |  |
|                                       | Installa il software automaticamente (scelta consigliata)                                                   |  |  |  |  |
|                                       | Installa da un elenco o percorso specifico (per utenti esperti)                                             |  |  |  |  |
|                                       | Per continuare, scegliere Avanti.                                                                           |  |  |  |  |
|                                       | < <u>Indietro</u> <u>Avanti</u> Annulla                                                                     |  |  |  |  |

- 6) Select the second option ("install from a specific folder") and go ahead.
- 7) Set the path of the folder which contains the driver previously saved and go ahead.

| Selezionari       | e le opzioni di ricerca e di installazione.                                                                                                    |
|-------------------|----------------------------------------------------------------------------------------------------|
| O Ricer           | ca il miglior <u>d</u> river disponibile in questi percorsi.                                                                                                    |
| Utilizz<br>che ir | are le caselle di controllo che seguono per limitare o espandere la ricerca predefinita<br>Iclude percorsi locali e supporti rimovibili. Il miglior driver disponibile verrà installato. |
| E                 | Cerca nei supporti rimovibili (unità floppy, CD-ROM)                                                                                                    |
|                   | Includi il seguente p <u>e</u> rcorso nella ricerca:                                                                                                    |
|                   | c:\usb_232\driver                                                                                                    |
| O Non             | effettuare la ricerca. La scelta del driver da installare verrà effettuata manualmente.                                                                                                  |
| Sceg<br>conte     | iere questa opzione per selezionare da un elenco il driver di periferica. Il driver<br>nuto nell'elenco potrebbe non essere quello più aggiornato per la periferica.                     |
|                   | < <u>I</u> ndietro <u>Avanti</u> Annulla                                                                                                    |

8) Confirm the following message:

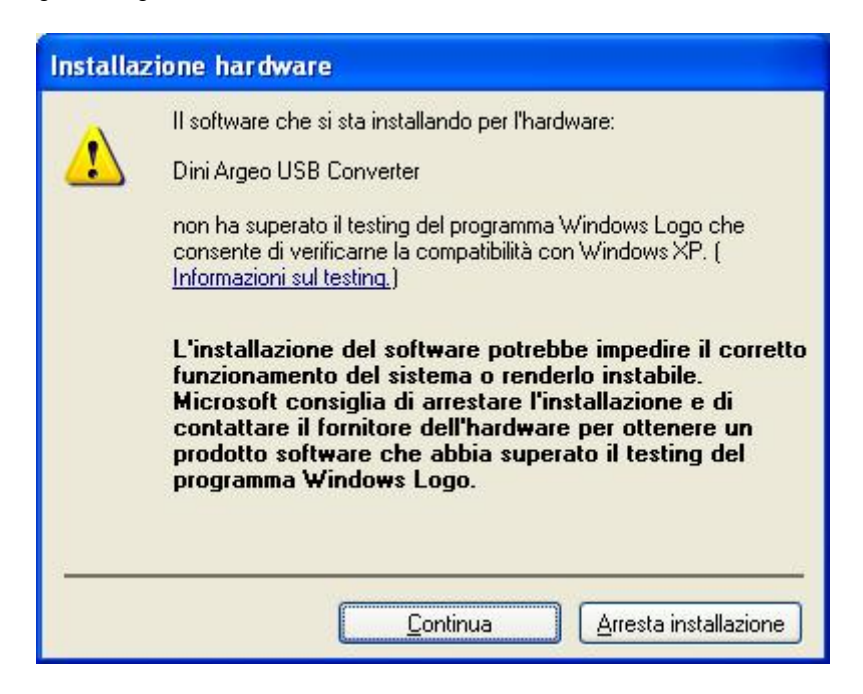

| Installazione guidata nuovo hardware. |                        |                  |         |         |  |  |
|---------------------------------------|------------------------|------------------|---------|---------|--|--|
| Attendere                             | . Installazione del sc | oftware in corso | ž       | E.      |  |  |
| ÷                                     | Dini Argeo USB Conv    | erter            |         |         |  |  |
|                                       | Ď                      | Ø                |         |         |  |  |
|                                       |                        | < Ind            | ietro ] | Annulla |  |  |

- 9) The first installation is complete: confirm the window.
- 10) The PC proceeds with the second installation: repeat the operations in the same way as previously mentioned.
- 11) The device is now ready to use and a virtual COM port has been created; please open the Windows Device Manager in order to check the COM port number:

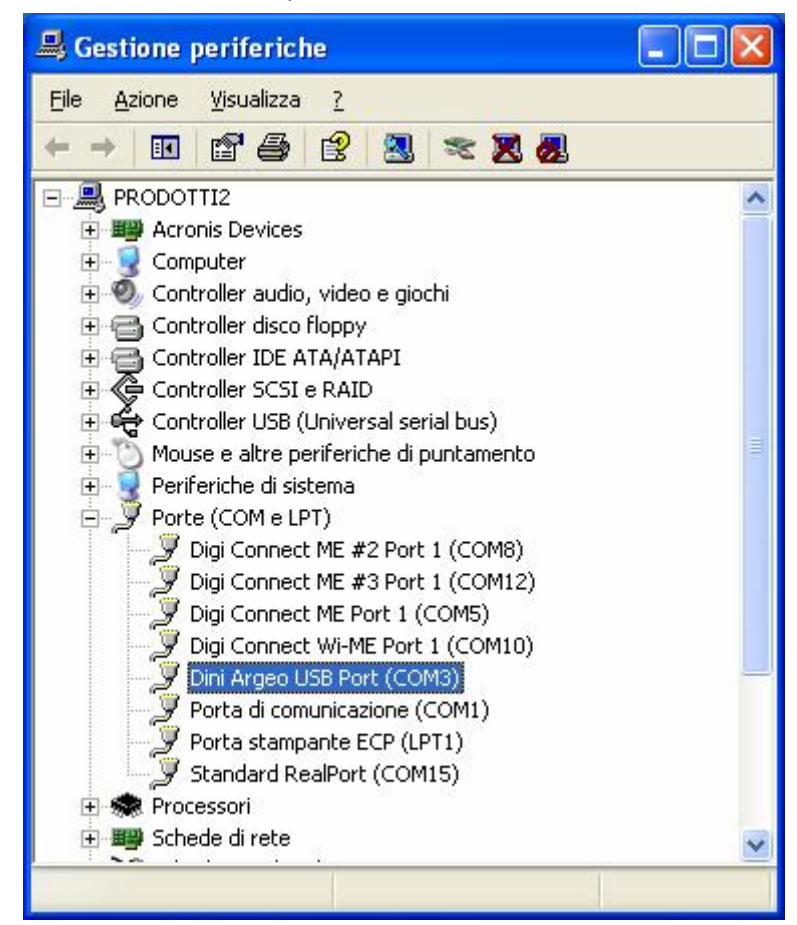

12) In the example, the COM3 can be used as a standard serial port of the PC.